# Mail opsætning af android

### 1.) klik på "tilføj konto"

| 09.32        |                        |   | Ŧ | 11 |
|--------------|------------------------|---|---|----|
| <del>\</del> | Konti                  | C | ٢ | 0  |
| in           | LinkedIn<br>LinkedIn   |   |   |    |
|              | Messenger<br>Messenger |   |   |    |
| 1            | Office<br>Office       |   |   |    |
| +            | Tilføj konto           |   |   |    |

## Synkroniser data automatisk

Giv apps tilladelse til at opdatere data automatisk

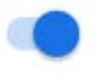

2.) klik på "personlig (IMAP)"

| 09.32 | · · · ·          |   | 11 |
|-------|------------------|---|----|
| ←     | Tilføj en konto  | ٩ | 0  |
| ₩     | Dropbox          |   |    |
| 0     | Duo              |   |    |
| 0     | Duo-eksempel     |   |    |
| Μ     | Exchange         |   |    |
| G     | Google           |   |    |
| in    | LinkedIn         |   |    |
|       | Messenger        |   |    |
| 1     | Office           |   |    |
| Μ     | Personlig (IMAP) |   |    |
| Μ     | Personlig (POP3) |   |    |
|       | Flashlight       |   |    |
|       | <                |   |    |

#### 3.) udfyld feltet med din email

09.34 🖬 🏕 🛛 💎 🖌 🚺

## Μ

# Tilføj din mailadresse

Angiv din mailadresse minmail@christiansfeld.tv

### MANUEL KONFIGURATION

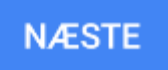

4.) klik på "personlig (IMAP)".

09.34 🗔 🏕

### ▼⊿ 🗈

## Μ

## minmail@christiansfeld.tv

Hvilken slags konto er dette?

Personlig (POP3)

Personlig (IMAP)

Exchange

5.) skriv din adgangskode i feltet

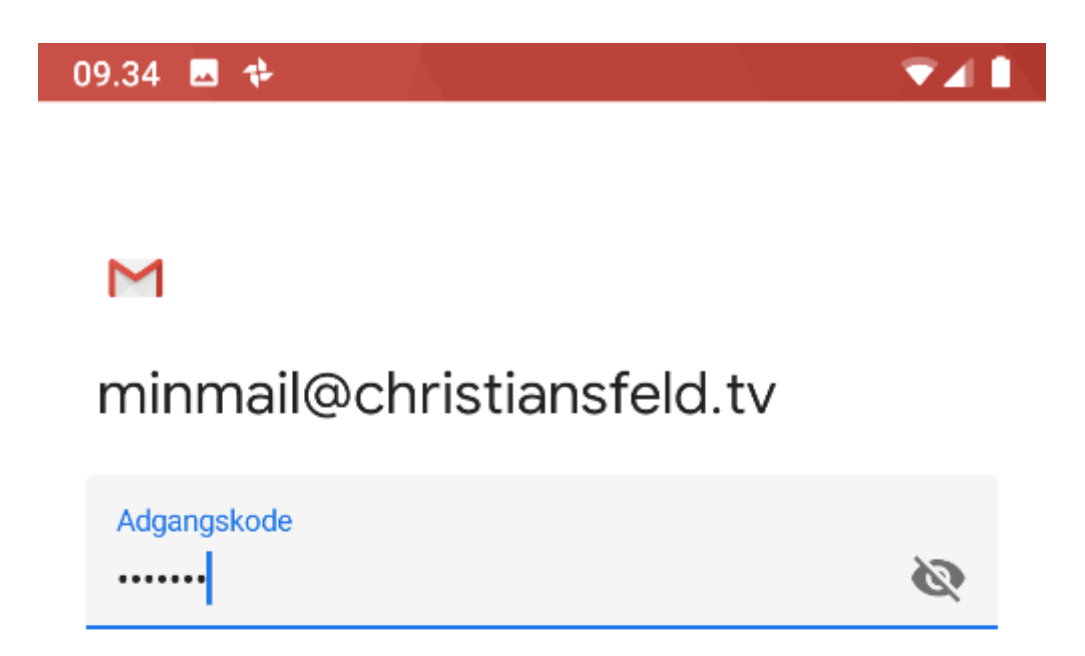

 $\bigcirc$ 

◀

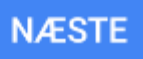

- 6.) Udfyld felterne med:
- > "brugernavn" er din email
- "adgangskode" er din adgangskode til email

4

"server" er Imap.christiansfeld.tv

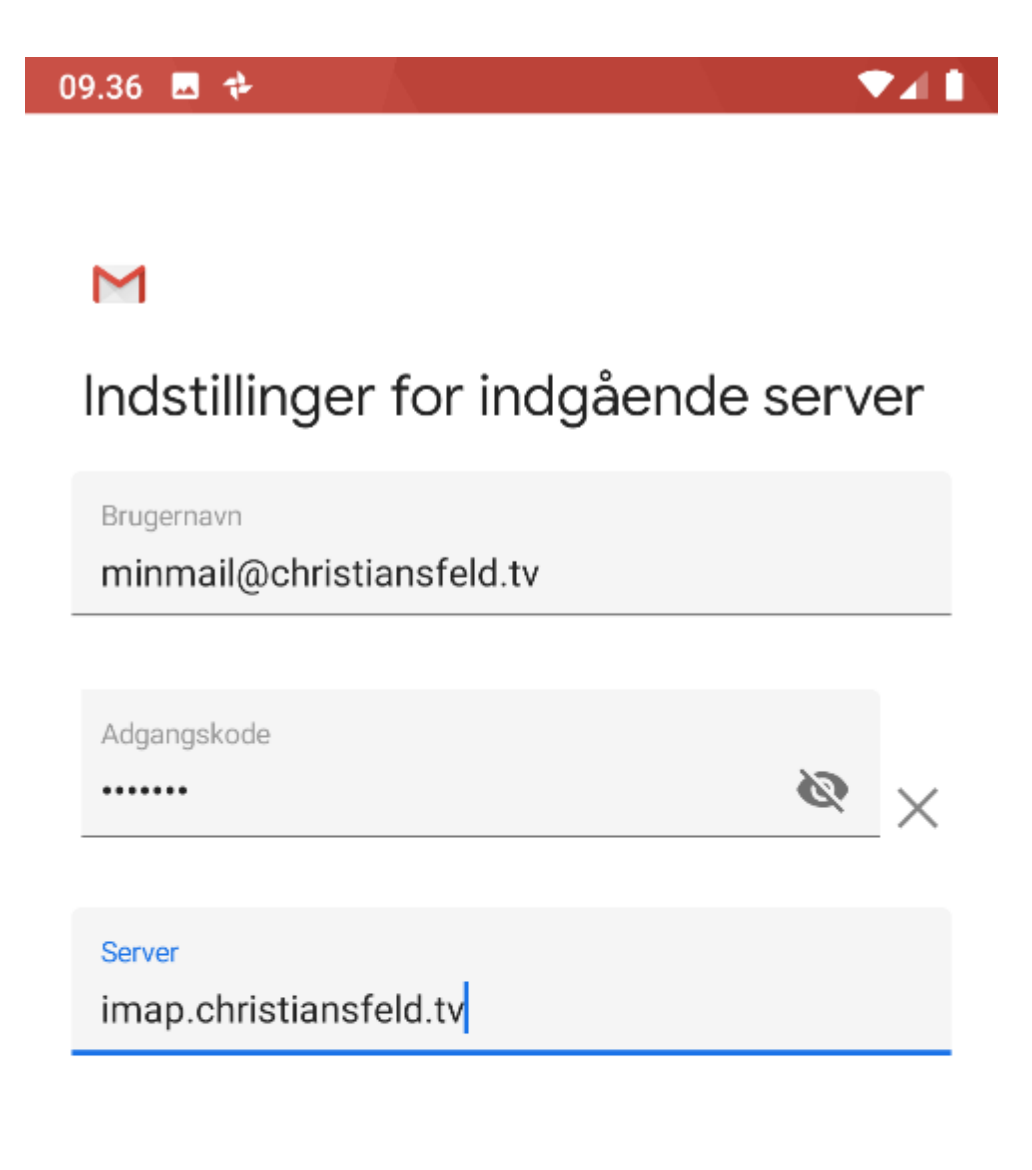

NÆSTE

7.) udfyld felterne med:

- > "brugernavn" er din mail
- > "adgangskode" er din adgangskode til din mail
- "server" er imap.christiansfeld.tv
- ➢ "port" er 993
- > "sikkerhedstype er SSL/TLS

| 09.38 🖬 💠                  |          |
|----------------------------|----------|
| Μ                          |          |
|                            |          |
| Indstillinger for indgåend | e server |
|                            |          |
|                            |          |
| Brugernavn                 |          |
| minmail@christiansfeld.tv  |          |
|                            |          |
| Adgangskode                |          |
| •••••                      | × ø      |
|                            |          |
| Server                     |          |
| imap.christiansfeld.tv     |          |
|                            |          |
| Port                       |          |
| 993                        |          |
|                            |          |
| Sikkerhedstype             | -        |
| SSL/TLS                    | Ť        |
|                            |          |
|                            | NÆSTE    |
| < ●                        |          |

#### 8.) udfyld felterne med:

- > "brugernavn" er din mail
- > "adgangskode" er din adgangskode til din email
- "SMTP-server" er smtp.christiansfeld.tv

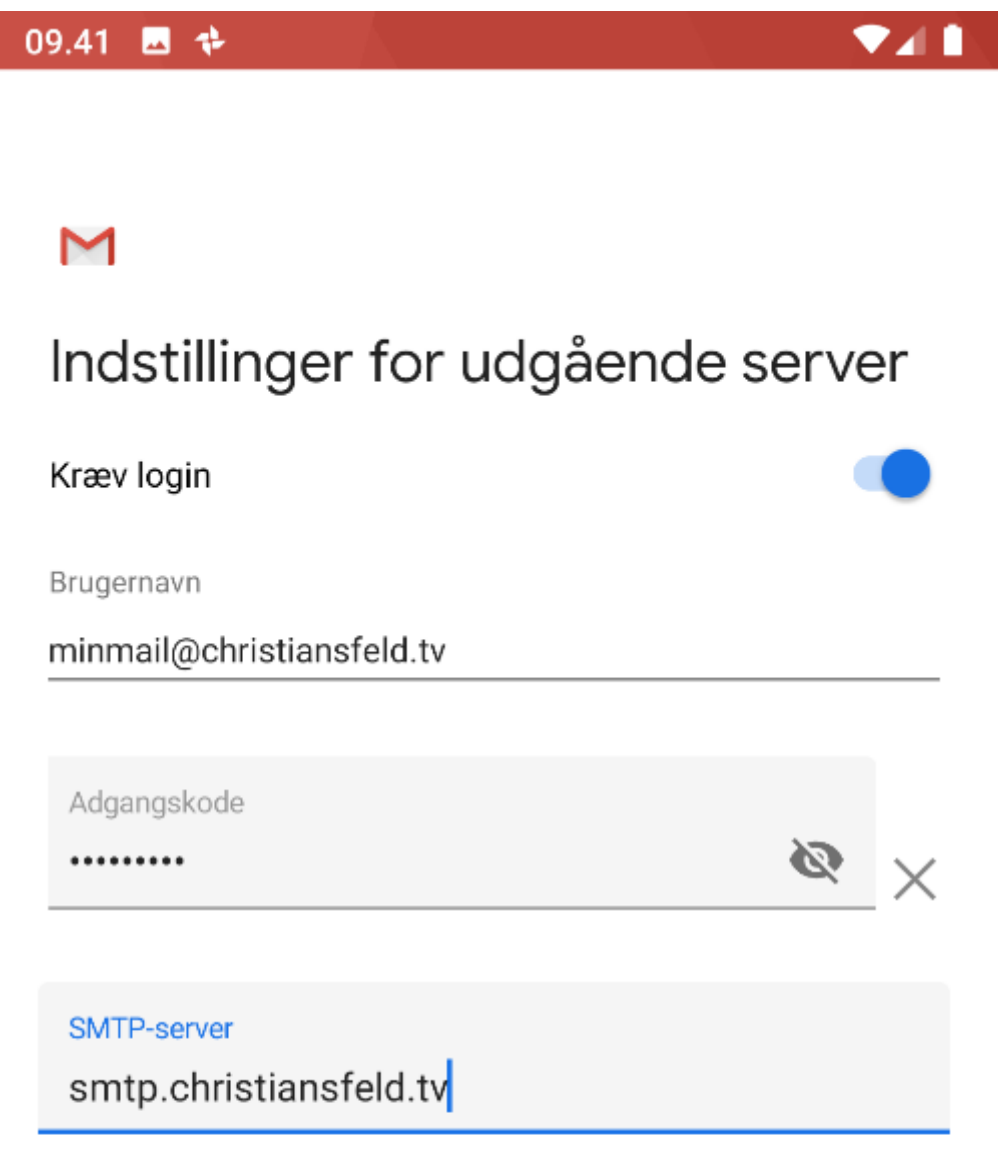

NÆSTE

9.) udfyld felterne med:

- > "brugernavn" er din e-mail
- > "adgangskode" er din adgangskode til din mail
- "SMTP-server" er smtp.christiansfeld.tv
- "port " er 587
- "sikkerhedstype" er STARTTLS

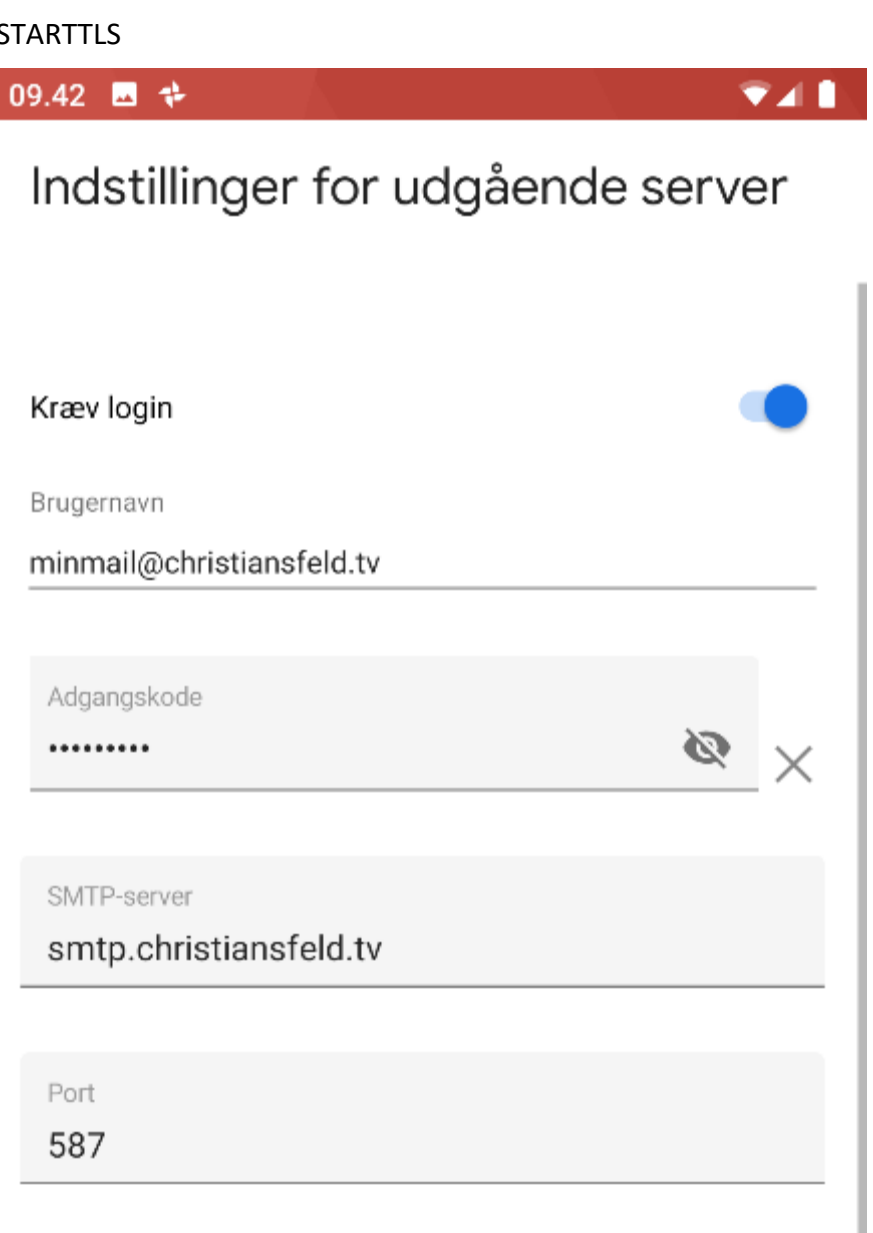

Sikkerhedstype

STARTTLS

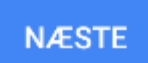

10.) Dette er valgfrit, Klik næste.

4

| 09.44   | <b>→</b> 💤                                                  |        |
|---------|-------------------------------------------------------------|--------|
|         |                                                             |        |
| Μ       |                                                             |        |
| Kon     | toindstillinger                                             |        |
| Synkror | niseringshyppighed:                                         |        |
| Hvert   | 15. minut                                                   | -      |
|         | Giv mig besked ved nye e-mails                              |        |
|         | Synkroniser e-mails for denne konto                         |        |
|         | Download vedhæftede filer automatisk<br>forbundet til Wi-Fi | k, når |

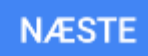

- 11.) Udfyld felterne med:
- "kontonavn" er din mail(valgfrit)

09.44 🗳 🏕 🍉

## Μ

# Din konto er konfigureret, og der er mail på vej.

Kontonavn (valgfrit)

minmail@christiansfeld.tv

#### Dit navn

Mit Navn

Vises i sendte meddelelser

NÆSTE